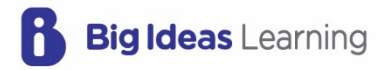

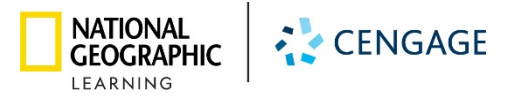

# Florida's B.E.S.T. Standards for MATH

# **Digital Platform Guide**

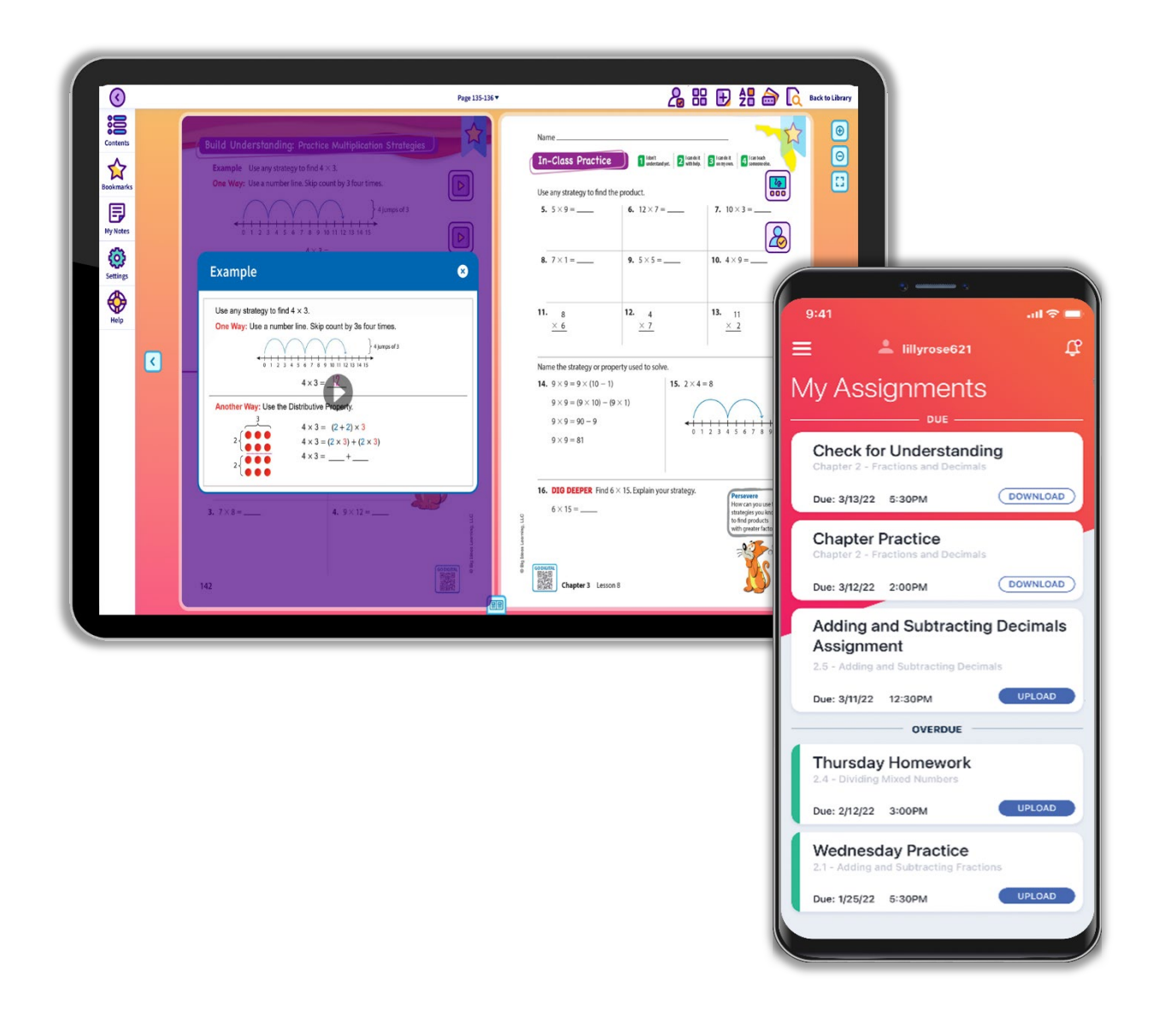

# Flexible Resources, Accessible Anywhere

Engaging technology for students and teachers is the heart of the *Florida's B.E.S.T. Standards for MATH* program. The flexible online platform includes homework and assessment, interactive resources, and videos that support any learning environment and accelerate learning for all students.

## Let's Explore!

#### **LEARN TOGETHER**

#### **PLAN AND TEACH**

| Student Engagement and            |    | Dynamic Classroom and          |     |
|-----------------------------------|----|--------------------------------|-----|
| Skill Building                    | 2  | Dynamic Student Edition        | 12  |
| Planning and Teaching             | 4  | Formative Check                | 14  |
| Assessing and Reporting           | 6  | Self-Assessment                | 15  |
| Access: Rostering and             |    | Answer Presentation Tool       | 16  |
| Integration                       | 8  | Resources                      | 17  |
|                                   |    | Video Library                  | 19  |
| GET STARTED                       |    | Game Library                   | 20  |
| Sign On                           | 9  | Math Tools                     | 21  |
| Explore                           | 9  | Math Musicals                  | 22  |
| Optional: Add a Class             | 10 |                                |     |
| Optional: Add Students to a Class | 11 | PRACTICE, ASSESSMENT, AND REPO | RTS |
|                                   |    | Activity Library               | 23  |
|                                   |    |                                |     |

| Assignment Builder | 24 |
|--------------------|----|
| Reports            | 25 |
| Skills Trainer     | 27 |

All screenshots are representative of final product. Some features may not be fully implemented at the time of your review.

# **LEARN TOGETHER**

## **Student Engagement and Skill Building**

Engage students from beginning to end of class, and at home, with the digital student experience. Students have access to a variety of tools that support and enhance their learning.

#### **Dynamic Student Edition**

The Dynamic Student Edition is a complete, interactive version of the Student Edition with a Multi-Language Glossary, interactive explorations, digital examples, virtual manipulatives, Tutorial Extra Example videos, and digital exercises.

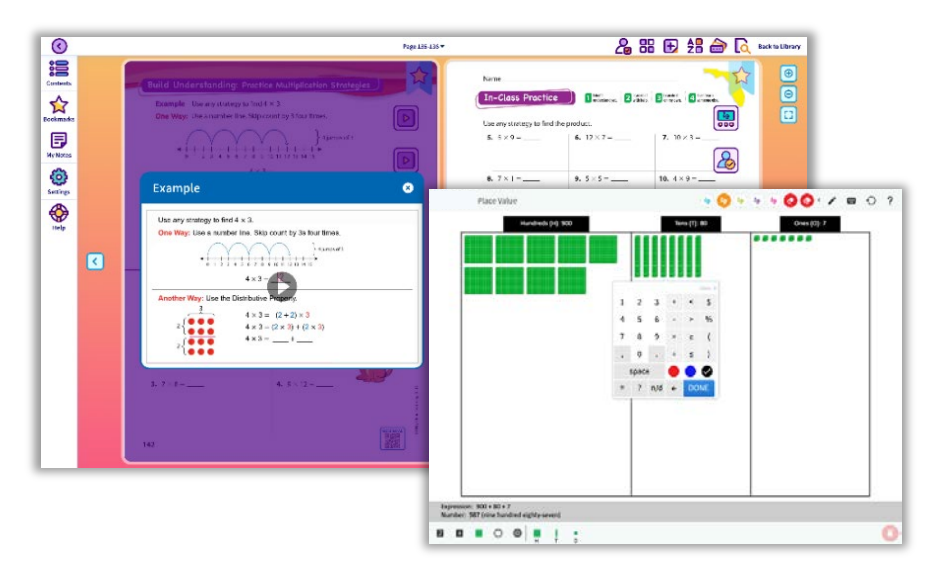

#### eBook App

The eBook app is the downloadable version of the Dynamic Student Edition. It provides students with continuous access to their Student Edition whenever they need it.

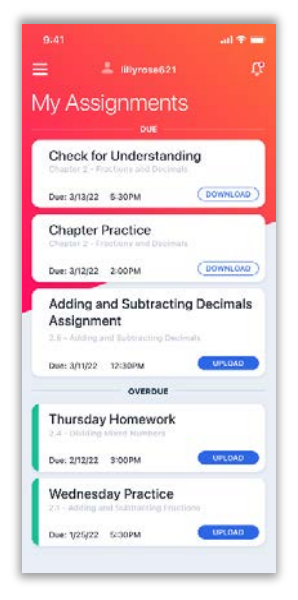

## **Homework App**

The Big Ideas Homework app allows students to complete assignments even when internet access is limited or unavailable.

#### **Game Library**

The Game Library contains interactive games with audio in both English and Spanish. The games are also available in print and are translated into Spanish to help with engagement in class and at home.

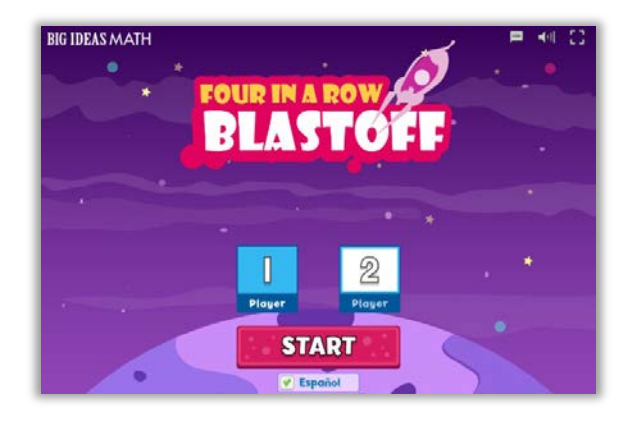

#### **Skills Trainer**

The Skills Trainer provides opportunities for students to review or extend skills from Grade K through Algebra 2. Students have access to the Skills Trainer without the need for formal assignments, so they can review and practice as often as they need.

| Japan Kirda               |                                                                                          |                                                        |                                                                             |                                                     |
|---------------------------|------------------------------------------------------------------------------------------|--------------------------------------------------------|-----------------------------------------------------------------------------|-----------------------------------------------------|
| к                         | Comparing                                                                                | Money                                                  | Operations                                                                  | Time                                                |
| 1                         | Constanting Teac Numbers Option 2000                                                     | Finding Total Values of Coins                          | tang traps                                                                  | Table & Time to the Matrice Free Times              |
| 2                         | Counting                                                                                 | Hed og fold villes of car a tward<br>Problems!         | áddag nAng Olca 1, Finda Szer Opta<br>Dé                                    | Table is there indicated what that they<br>Manage   |
| 4                         | Counting within 2000 by St                                                               | Nuking On 2012 Six Six 2014                            | Having a 10 to Acd                                                          | Table is Time Sofare and Altar the Hour<br>10 sites |
| 5                         | Counting which 2000 by 200                                                               | Naking One Ballar Styme List of Serie                  | Adding Tree Yambers                                                         | Redusarcing 8.9, and 196                            |
| 6                         | Counting within 2000 by 2006                                                             | Nakrocci agastran Dre Selar                            | Counting to take and                                                        |                                                     |
| 7                         | Contract Name                                                                            | Tread not total Values of Dallers (West<br>Profession) | Hermen 1010 Subread                                                         |                                                     |
| 8                         | Data Analysis                                                                            |                                                        | Solving, One-Step Wood Problems and in                                      |                                                     |
| Algebra 1                 | Volliga Picture Gept                                                                     | Purchase                                               | 20                                                                          |                                                     |
| Geometry                  | Reading and Incopioning a Bandraph                                                       | Finding total values of the less                       | Sectory, Pus-Gree Wood Problems within 50                                   |                                                     |
| Algebra 2<br>Integrated 1 | Voli galia Goph                                                                          | Estering the General Economolity Other<br>Comp         | Adding, Visibility of 12 to Any Two-Xep<br>Institute                        |                                                     |
| Integrated 2              | Ndirgatin: Poc                                                                           | Ordering Hackenbergh Damate the Balan                  | Atting Ton Ton-One Rambers James<br>Ones on the Ism                         |                                                     |
| Integrated 3              | Equations                                                                                | Find by Table Schere of Callers                        | Second One-Department Products and the<br>300 (Sam of Directory Chart Dec   |                                                     |
|                           | Finding an Unknown i'r an Eguntion<br>Actor ng Four ar Main wha e niumbers<br>ochrife 20 | Numbors                                                | Setting Transform Ward Problems within<br>199 (Sum of Store Lever Them Dec) |                                                     |
|                           | Feding as Unincent Ir as Equation<br>Adding Fourier loss who estambers                   | Disenserg 2708 w channes a lost -o<br>old              | Atting" an "an-by Robert Jam d<br>One Source The Ten                        |                                                     |

## CalcChat

Students in middle school and high school benefit from Worked-out Solution Videos and live, Virtual Tutor support for select exercises. Chapter Review and Practice Tests are also available.

#### **Math Musicals**

Math Musicals offer elementary students a fun and engaging connection between math, music, and literature. Newton and Descartes, team up in these educational stories and songs to bring mathematics to life! Math Musicals are available online, where teachers and students will find the stories, songs, animated videos, lyrics, and sheet music!

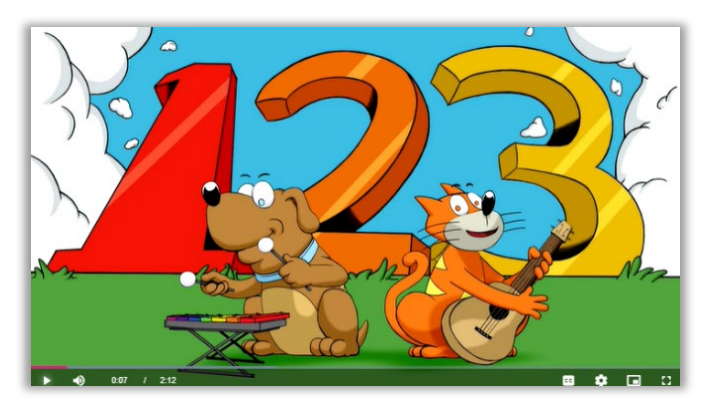

#### **CalcView**

Students can view stepped-out instructor videos as they work through select problems to support comprehension and the understanding of concepts.

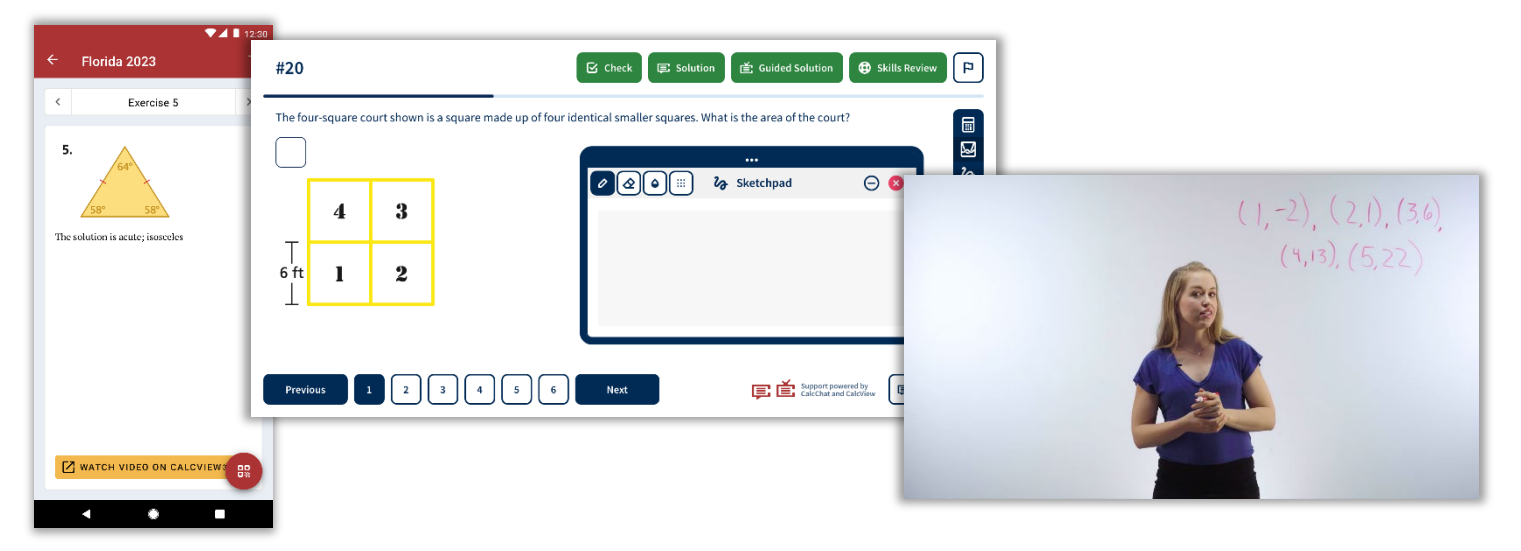

NGL.Cengage.com/Florida

## **Planning and Teaching**

Find everything necessary to plan and teach lessons all on one platform. With *Florida's B.E.S.T. Standards for MATH*, teachers can leave the Teaching Edition and support materials in the classroom and still have access to everything digitally.

#### **Dynamic Classroom**

Teachers use the Dynamic Classroom to facilitate lessons using the engaging explorations, digital examples, and interactive practice all at their fingertips. They can even use the Flip-To feature to send students directly to a specific place in their Dynamic Student Edition, which makes managing a classroom full of devices a breeze.

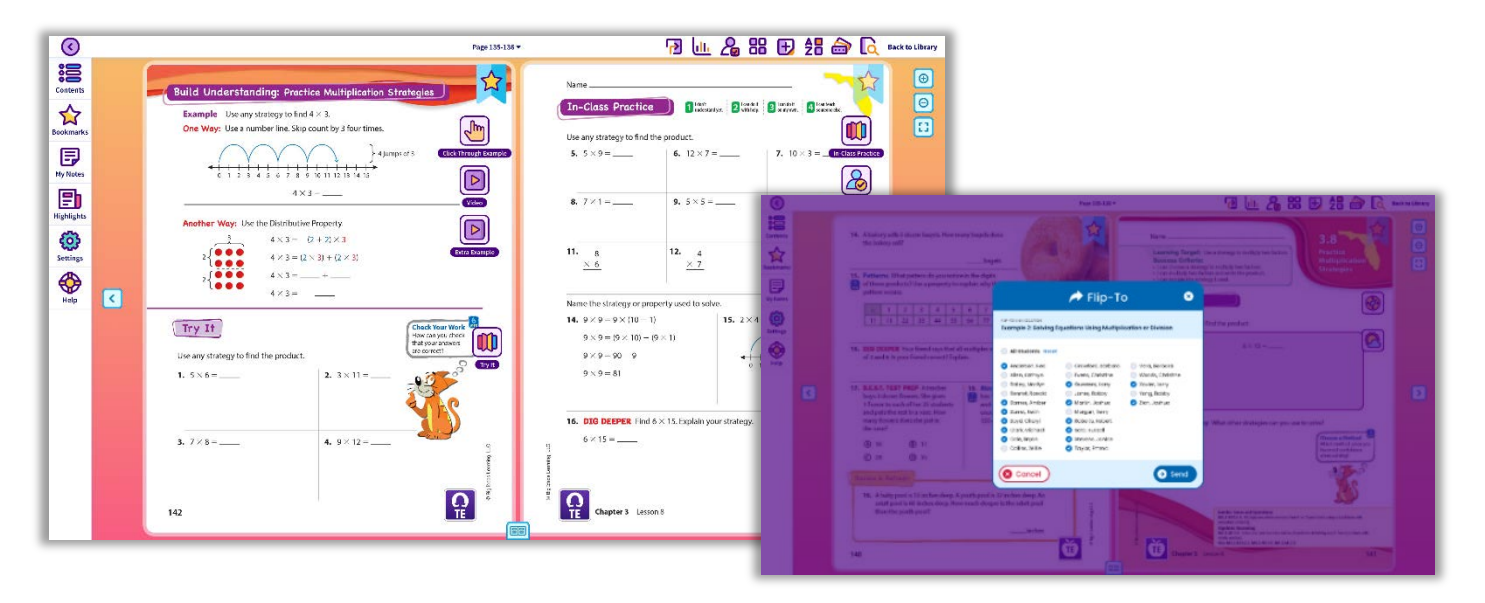

#### Laurie's Notes

Teachers can review Laurie's Notes in the print Teaching Edition or digitally in the Dynamic Classroom, making it easy to plan lessons at their convenience. Laurie's Notes also include specific support for the Mathematical Thinking and Reasoning Standards, so teachers can ensure students are practicing the MTRs on a daily basis.

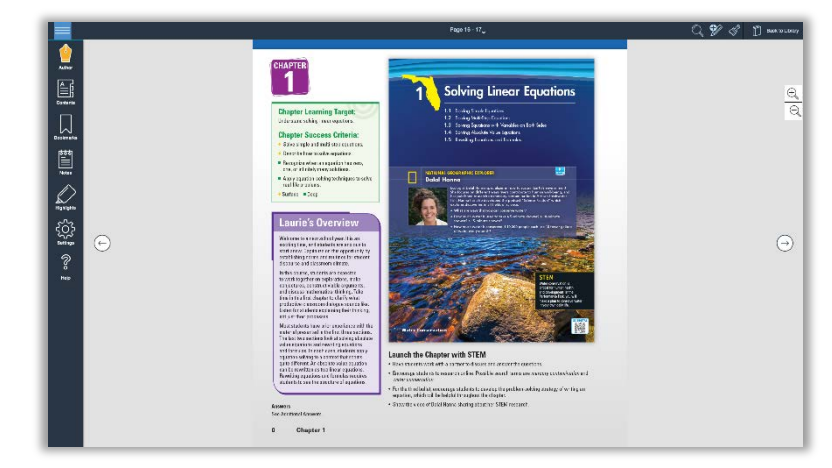

#### **Resource Library**

Every print resource is available online in the Resource Library for the entire K-12 program, providing RTI and enrichment support. The variety of resources ensure teachers have what they need when planning to meet the needs of all learners.

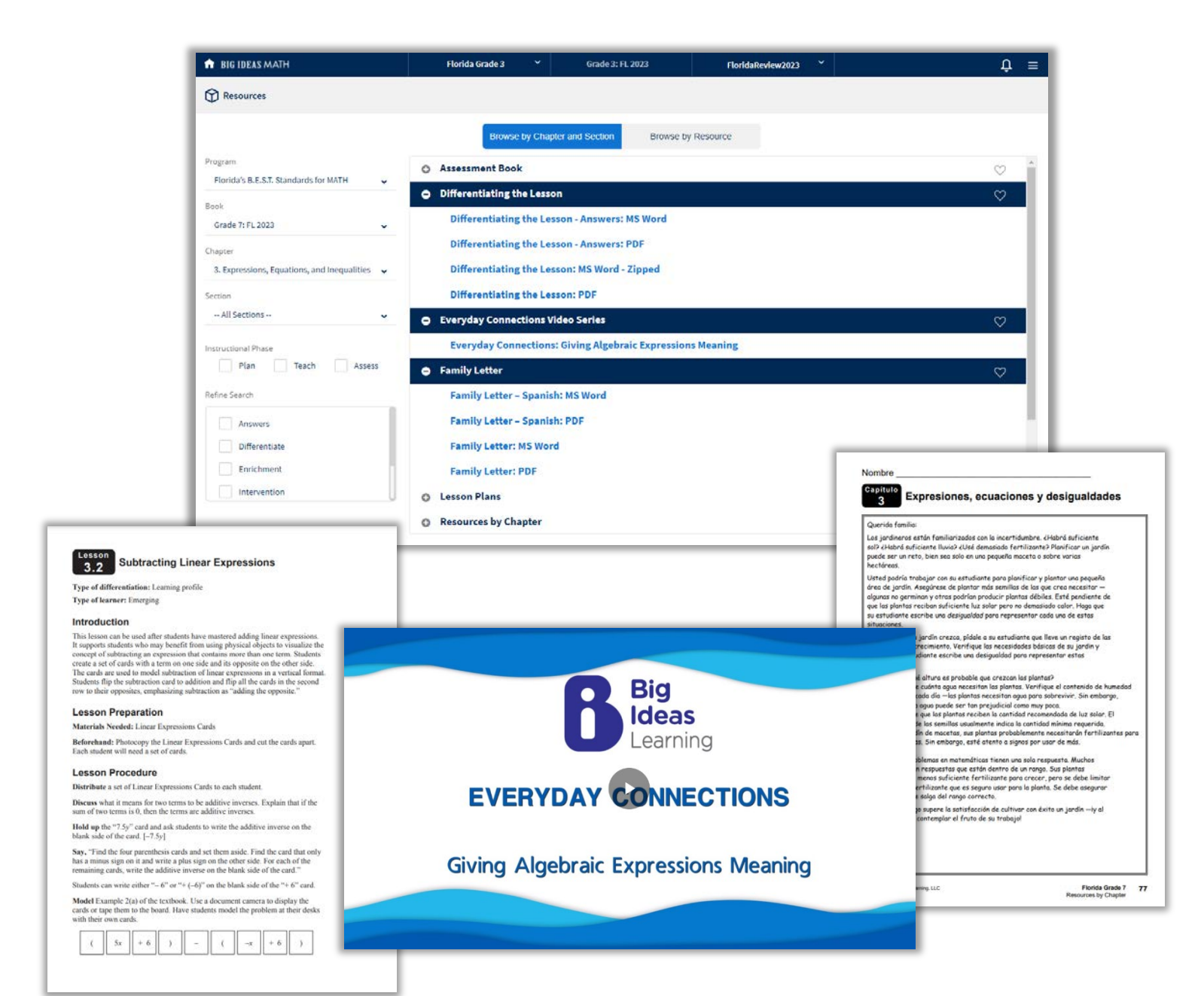

## **Assessing and Reporting**

Assess students diagnostically, formatively, and summatively with *Florida's B.E.S.T. Standards for MATH.* The platform makes it easy to create and assign practice and assessments while providing actionable data to meet the unique needs of every student.

#### Formative Check and Self-Assessment Tool

Teachers can formatively assess students using the Formative Check and encourage students to use the Self-Assessment. Both tools provide data and insight into student progress, as well as how the students perceive their learning progress as they rate themselves on the Success Criteria.

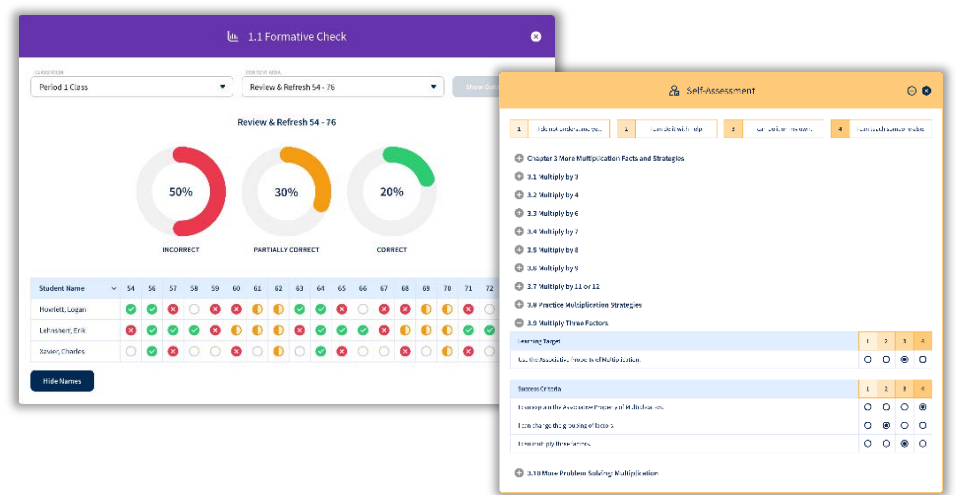

## **Assignment Builder**

The Assignment Builder gives teachers the flexibility to create digital assignments and assessments from the *Florida's B.E.S.T. Standards for MATH* program or develop their own questions. The parity between the print and digital in the Dynamic Student Edition and the Assignment Builder ensures teachers can provide equitable access to course content for all students. The detailed reports help teachers identify trends and take action.

![](_page_6_Picture_7.jpeg)

#### Reports

The Reports in the Dynamic Assessment System include detailed reports on Performance, Standards, and the Skills Trainer. The Assignment Reports provide information on how students performed as a class and individually down to the item level, enabling teachers to make data-driven instructional decisions.

![](_page_7_Figure_2.jpeg)

|   | STUDENT NAME                                                                       | STUDENT ID                             |                                            | SCORE                               | TIME (MM:SS)                                          |                                                                                                    |                                                               |                                                                                                    |             |                                                                         |             |     |   |    |    |                       |                                                                         |                                                                                 |                                                                         |                  |                                                                                                    |                       |                                                                                                    |                                                                                 |                                                                                                    |                                                               |                                                               |       | 25                                                                |
|---|------------------------------------------------------------------------------------|----------------------------------------|--------------------------------------------|-------------------------------------|-------------------------------------------------------|----------------------------------------------------------------------------------------------------|---------------------------------------------------------------|----------------------------------------------------------------------------------------------------|-------------|-------------------------------------------------------------------------|-------------|-----|---|----|----|-----------------------|-------------------------------------------------------------------------|---------------------------------------------------------------------------------|-------------------------------------------------------------------------|------------------|----------------------------------------------------------------------------------------------------|-----------------------|----------------------------------------------------------------------------------------------------|---------------------------------------------------------------------------------|----------------------------------------------------------------------------------------------------|---------------------------------------------------------------|---------------------------------------------------------------|-------|-------------------------------------------------------------------|
|   | + Anderson, Neo                                                                    | 2813308004                             | Submitted LATE                             | 15                                  | 15:12                                                 | 0                                                                                                    | 0                                                             | 0                                                                                                    | 0           | 8                                                                       | 0           | 0 0 | 0 | 0  | 0  | 0                     | 0                                                                       | 0                                                                               | 0                                                                       | 8                | 0                                                                                                    | 0                     | 0                                                                                                    | 8                                                                               | 0                                                                                                    | 0                                                             | 0                                                             | 0     | 0                                                                 |
|   | - Bennet, Ronald                                                                   | 2813308004                             | Submitted                                  | 23                                  | 7:15                                                  | 0                                                                                                    | 0                                                             | 0                                                                                                    | 0           | 0                                                                       | 8           | 0   | 0 | 0  | 0  | 0                     | 0                                                                       | 0                                                                               | 0                                                                       | 0                | 0                                                                                                    | 0                     | 0                                                                                                    | 0                                                                               | 0                                                                                                    | 0                                                             | 0                                                             | 0     | 0                                                                 |
|   |                                                                                    |                                        |                                            | s                                   | upport Accessed                                       | 1                                                                                                    | 2                                                             | з                                                                                                    | 4           | 5                                                                       | G           | 7   | 9 | 10 | 11 | 12                    | 13                                                                      | 14                                                                              | 15                                                                      | 16               | 17                                                                                                    | 18                    | 19                                                                                                    | 20                                                                              | 21                                                                                                    | 22                                                            | 23                                                            | 24    | 25                                                                |
|   |                                                                                    |                                        |                                            |                                     | Check Answer                                          |                                                                                                    | ٠                                                             | 0                                                                                                    | 0           | •                                                                       | ۲           | 0 0 |   |    | ۲  | ۰                     | 0                                                                       | 0                                                                               | ۰                                                                       | ۰                | 0                                                                                                    | 0                     | ۲                                                                                                    | ۰                                                                               |                                                                                                    | ٠                                                             | 0                                                             | 0     | ۰                                                                 |
|   |                                                                                    |                                        |                                            |                                     | See an Example                                        |                                                                                                    |                                                               | 0                                                                                                    |             | •                                                                       | 0           | •   |   |    |    | ۲                     | 0                                                                       |                                                                                 | •                                                                       | 0                | •                                                                                                    | 0                     | •                                                                                                    | •                                                                               |                                                                                                    |                                                               | 0                                                             |       | ٠                                                                 |
|   |                                                                                    |                                        |                                            |                                     |                                                       |                                                                                                    |                                                               |                                                                                                    |             |                                                                         |             |     |   |    |    |                       |                                                                         |                                                                                 |                                                                         |                  |                                                                                                    |                       |                                                                                                    |                                                                                 |                                                                                                    |                                                               |                                                               |       |                                                                   |
|   |                                                                                    |                                        |                                            |                                     | CalcChat                                              | 0                                                                                                    |                                                               |                                                                                                    |             | •                                                                       |             | 0   | C | i. | 0  |                       |                                                                         |                                                                                 | •                                                                       |                  | •                                                                                                    |                       | 0                                                                                                    |                                                                                 | 0                                                                                                    |                                                               |                                                               |       | ٠                                                                 |
|   |                                                                                    |                                        |                                            |                                     | CalcChat<br>Practice Skills                           | 0                                                                                                    | •                                                             | •                                                                                                    | 0           | •                                                                       | 0           | •   | C | 0  | 0  | •                     | •                                                                       | 0                                                                               | •                                                                       | •                | •                                                                                                    | •                     | 0                                                                                                    | 0                                                                               | 0                                                                                                    | •                                                             | •                                                             | 0     | •                                                                 |
| 2 | + Clark, Michael                                                                   | 2813308004                             | Submitted                                  | 22.5                                | CalcChat<br>Practice Skills<br>8:42                   | 0<br>•<br>•                                                                                                    | •                                                             | •                                                                                                    | 0           | • 0                                                                     | 0           | •   |   | 0  | 0  | •                     | •                                                                       | 0                                                                               | •                                                                       | •                | •                                                                                                    | •                     | 0<br>•<br>•                                                                                                    | 0                                                                               | 0                                                                                                    | •                                                             | •                                                             | 0     | •                                                                 |
| 2 | + Clark, Michael<br>+ Cole, Bryan                                                  | 2813308004<br>2813308004               | Submitted LATE                             | 22.5                                | CalcChat<br>Practice Skills<br>8:42<br>10:37          | 0<br>•<br>•<br>•                                                                                                    | •                                                             | •                                                                                                    | 0           | • • • • • • • • • • • • • • • • • • • •                                 | 0000        |     |   | 0  |    | •                     |                                                                         | 0                                                                               | •<br>0<br>•<br>•                                                        | • • •            | •<br>0<br>•                                                                                                    | • •                   | 0<br>•<br>•                                                                                                    | 0<br>0<br>0                                                                     | 0<br>•<br>•<br>•                                                                                                    | •                                                             | •<br>•<br>•                                                   | 000   | • • • •                                                           |
| 2 | Clark, Michael     Cole, Bryan     Crawford, Barbara                               | 2813308004<br>2813308004<br>2813308004 | Submitted<br>Submitted LATE                | 22.5                                | CalcChat<br>Practice Skills<br>8:42<br>10:37<br>00:00 | 0<br>•<br>•<br>•                                                                                                    | •                                                             | •<br>•<br>•                                                                                                    | 0           | •<br>0<br>0<br>0                                                        | 0           |     |   | 0  | 0  | •                     | • • • • • • • • • • • • • • • • • • • •                                 | 0                                                                               | •<br>0<br>0<br>0                                                        | •                | <ul> <li></li> <li></li> &lt;</ul> | •                     | 0<br>•<br>•                                                                                                    | 0<br>0<br>0                                                                     | <ul> <li></li> <li></li> &lt;</ul> | •                                                             | •<br>•<br>•<br>•                                              | 00000 | •                                                                 |
|   | <ul> <li>Clark, Michael</li> <li>Cole, Bryan</li> <li>Crawford, Barbara</li> </ul> | 2813308004<br>2813308004<br>2813308004 | Submitted<br>Submitted Left<br>In Progress | 22.5<br>15<br>-<br>oints Possible ( | CalcChat<br>Practice Skills<br>8:42<br>10:37<br>00:00 | <ul> <li>•</li> <li>•</li></ul> | <ul> <li></li> <li></li> <li></li> <li></li> <li>1</li> </ul> | <ul> <li></li> <li></li> <li><td>0<br/>0<br/>0</td><td><ul> <li></li> <li></li> <li></li> <li></li> <li></li> <li>1</li> </ul></td><td>0<br/>0<br/>0</td><td></td><td></td><td></td><td>0</td><td><ul> <li>1</li> </ul></td><td><ul> <li></li> <li></li> <li></li> <li></li> <li></li> <li>1</li> </ul></td><td>()<br/>()<br/>()<br/>()<br/>()<br/>()<br/>()<br/>()<br/>()<br/>()<br/>()<br/>()<br/>()<br/>(</td><td><ul> <li></li> <li></li> <li></li> <li></li> <li></li> <li>1</li> </ul></td><td>•<br/>•<br/>•<br/>•</td><td><ul> <li></li> <li></li> <li></li> <li></li> <li></li> <li>1</li> </ul></td><td><ul> <li>1</li> </ul></td><td><ul> <li>•</li> <li>•</li></ul></td><td>)<br/>()<br/>()<br/>()<br/>()<br/>()<br/>()<br/>()<br/>()<br/>()<br/>()<br/>()<br/>()<br/>()</td><td><ul> <li></li> <li></li> <li></li> <li></li> <li>1</li> </ul></td><td><ul> <li></li> <li></li> <li></li> <li></li> <li>1</li> </ul></td><td><ul> <li></li> <li></li> <li></li> <li></li> <li>1</li> </ul></td><td>0</td><td><ul> <li>O</li> <li>O</li> <li>O</li> <li>O</li> <li>I</li> </ul></td></li></ul> | 0<br>0<br>0 | <ul> <li></li> <li></li> <li></li> <li></li> <li></li> <li>1</li> </ul> | 0<br>0<br>0 |     |   |    | 0  | <ul> <li>1</li> </ul> | <ul> <li></li> <li></li> <li></li> <li></li> <li></li> <li>1</li> </ul> | ()<br>()<br>()<br>()<br>()<br>()<br>()<br>()<br>()<br>()<br>()<br>()<br>()<br>( | <ul> <li></li> <li></li> <li></li> <li></li> <li></li> <li>1</li> </ul> | •<br>•<br>•<br>• | <ul> <li></li> <li></li> <li></li> <li></li> <li></li> <li>1</li> </ul>                                                                                                    | <ul> <li>1</li> </ul> | <ul> <li>•</li> <li>•</li></ul> | )<br>()<br>()<br>()<br>()<br>()<br>()<br>()<br>()<br>()<br>()<br>()<br>()<br>() | <ul> <li></li> <li></li> <li></li> <li></li> <li>1</li> </ul>                                                                                                    | <ul> <li></li> <li></li> <li></li> <li></li> <li>1</li> </ul> | <ul> <li></li> <li></li> <li></li> <li></li> <li>1</li> </ul> | 0     | <ul> <li>O</li> <li>O</li> <li>O</li> <li>O</li> <li>I</li> </ul> |

## **Access: Rostering and Integration**

Big Ideas Learning understands the critical need for rostering support and Learning Management System integration for school districts. Your ability to effectively provide students and teachers with seamless access to our online learning solution is key for the successful implementation of *Florida B.E.S.T. Standards for MATH*. We will help make that happen.

Our digital fulfillment team commits to working closely with each Florida school district to ensure seamless access for teachers and students. We will be there to consultatively work with you and your technology lead(s) to ensure a smooth start in the fall and support throughout the year.

More specifically, Big Ideas Learning offers onboarding and rostering support through **OneRoster, Clever,** and **ClassLink.** We also integrate our solutions with **Schoology** and **Canvas.** Our teams have built successful processes working with a variety of districts across the country with these onboarding systems and look forward to working with your district.

![](_page_8_Picture_4.jpeg)

## **GET STARTED**

## Sign On

At **bigideasmath.com**, enter the username and password assigned to your county, and click **Log In.** Contact your National Geographic Learning Representative if you do not have these details.

![](_page_9_Picture_3.jpeg)

## **Explore**

Click on **Big Ideas Math** in the upper left corner to return to the dashboard at any point. Click on the three lines in the upper right corner to open the site menu and explore the different global tools.

![](_page_9_Picture_6.jpeg)

## **Optional: Add a Class**

Classes will be pre-populated when you log in. If you would like to review the "Add a Class" feature, follow these steps.

![](_page_10_Figure_2.jpeg)

## **Optional: Add Students to a Class**

The pre-made classes will have test student pre-populated. If you would like to review the "Add Students to a Class" feature, follow these steps.

![](_page_11_Picture_2.jpeg)

![](_page_11_Picture_3.jpeg)

3

Click +Add Students.

Enter a Student ID number, and click **Add.** If the student is not found in the system, fill out the required information, and click **Add.** 

| HTAM BIG IDEAS MATH |                    | Florida Grade      | a *      | Grade 4: FL 2023                      | FloridaReview2023               | ×            |            |          |               | Ļ          |
|---------------------|--------------------|--------------------|----------|---------------------------------------|---------------------------------|--------------|------------|----------|---------------|------------|
| Class Management    |                    |                    |          |                                       |                                 | Active       | Archived   | Upcoming | Students      | Password R |
|                     |                    |                    |          |                                       |                                 |              |            |          |               | + Add C    |
| Class               |                    |                    | Book     |                                       | Start Date 🍳                    |              |            | En       | d Date 🌣      |            |
| Florida Algebra 1   |                    | Algebra 1: FL 2023 |          | 07/01/2021                            |                                 | 0            | 1/01/2022  |          |               |            |
| Florida Algebra 2   |                    | Algebra 2: FL 2023 |          | 07/01/2021                            |                                 | 0            | 1/01/2022  |          |               |            |
| Florida Geometry    |                    | Geometry: FL 2023  |          | 07/01/2021                            |                                 | ò            | 1/01/2022  |          |               |            |
| Florida Grade 1     |                    | Grade 1: FL 2023   |          | 07/01/2021                            |                                 | 0            | 1/01/2022  |          |               |            |
| Florida Grade 2     |                    | Grade 2: FL 2023   |          | 07/01/2021                            |                                 | 0            | 1/01/2022  |          |               | _          |
| Management          |                    |                    |          |                                       | Active                          | Archived     | Upcoming   | Students | Password Re   | quests     |
| Florida Mashar 2    |                    |                    |          |                                       |                                 |              | Date       | 67       | Access.Code   |            |
| Fiorida Algebra 2   |                    |                    |          |                                       |                                 |              |            |          |               | - 1        |
| e (Gettedel) +      | (Beek)             | Code               | Period.) |                                       |                                 |              |            |          | 6             |            |
| W No Co beaching    | Algebra 2: FL 2023 | 12                 |          |                                       |                                 |              |            |          |               |            |
|                     |                    |                    |          |                                       |                                 |              |            |          | + Add Stude   | nts 7      |
| _                   |                    | _                  |          |                                       |                                 |              |            |          |               |            |
| Last Name           |                    |                    |          |                                       | Grade Paren                     | t/Guardian E | mail       | Tempo    | rary Password |            |
|                     |                    | Add a Stud         | dent     |                                       |                                 |              |            |          |               |            |
|                     |                    |                    |          | 1 1 1 1 1 1 1 1 1 1 1 1 1 1 1 1 1 1 1 |                                 |              |            |          |               |            |
|                     |                    |                    |          |                                       |                                 |              |            |          |               |            |
|                     |                    |                    |          |                                       | Add a New                       | Studen       | t          |          |               |            |
|                     |                    |                    |          |                                       | Student ID not found. Comp      | lete this f  | orm to add |          |               |            |
|                     | Student ID         |                    |          |                                       | new student to your class.      | acce unis i  | orm to add |          |               |            |
|                     |                    |                    |          |                                       | Student ID                      |              |            |          |               |            |
| 3                   |                    |                    |          |                                       |                                 |              |            |          |               |            |
|                     |                    |                    |          |                                       |                                 |              |            |          |               |            |
|                     |                    |                    |          |                                       | First Name                      |              |            |          |               |            |
|                     |                    | Add                | Cancel   |                                       | Enter student's first name      |              |            |          |               |            |
|                     |                    |                    |          |                                       |                                 |              |            |          |               |            |
|                     |                    |                    |          |                                       | Last Name                       |              |            |          |               |            |
|                     |                    |                    |          |                                       | Enter student's last name       |              |            |          |               |            |
|                     |                    |                    |          |                                       | Student Grade Level             |              |            |          |               |            |
|                     |                    |                    |          |                                       | 5th Grade                       |              |            | •        |               |            |
|                     |                    |                    |          |                                       |                                 |              |            |          |               |            |
|                     |                    |                    |          |                                       | Parent/Guardian Email (optional |              |            |          |               |            |
|                     |                    |                    |          |                                       | Enter parent/guardian em        | ail          |            |          |               |            |
|                     |                    |                    |          |                                       |                                 |              |            |          |               |            |
|                     |                    |                    |          |                                       |                                 |              |            |          |               |            |
|                     |                    |                    |          |                                       |                                 |              |            |          |               |            |
|                     |                    |                    |          |                                       |                                 | Cance        | el         |          |               |            |
|                     |                    |                    |          |                                       |                                 | Cance        | el         |          |               |            |

# **PLAN AND TEACH**

## **Dynamic Classroom and Dynamic Student Edition**

#### When and Why

The **Dynamic Classroom** helps teachers facilitate lessons using the engaging explorations, digital examples, and interactive practice all at their fingertips. Teachers can even use the Flip-To feature to send students directly to a specific place in their **Dynamic Student Edition,** which is the companion student component without the teacher functionality. The Dynamic Classroom mimics the Dynamic Student Edition, so students can easily follow along in class.

#### How to Use

Find the **Dynamic Classroom** in the **Featured Components.** It opens the eBook Library.

Select the student version of the book.

| Featured Componen   | ıts                                                                                    |                                                                                                    |                                                                                                    | ?                                                                                                    |                                                                                                    |                                                                                                    |                                                                                                    |                                                                                                    |                                                                              |
|---------------------|----------------------------------------------------------------------------------------|----------------------------------------------------------------------------------------------------|----------------------------------------------------------------------------------------------------|----------------------------------------------------------------------------------------------------|----------------------------------------------------------------------------------------------------|----------------------------------------------------------------------------------------------------|----------------------------------------------------------------------------------------------------|----------------------------------------------------------------------------------------------------|------------------------------------------------------------------------------|
| 1 Dynamic Classroom | Library 🔊                                                                              |                                                                                                    |                                                                                                    |                                                                                                    | 2                                                                                                    |                                                                                                    |                                                                                                    | B.E.S.T.                                                                                                    | ×Q                                                                           |
| Resources           | Forda's B.E.S.T<br>Bandards for Math<br>Applebo a web                                  | Algebra 1                                                                                                    | Algebra 2<br>The Land Look based<br>Products B. E. S. T.<br>Standards for Math<br>Algebra 2 with<br>be chalo                                                                                                    | Algebra 2<br>Time to the second second | Recently the second second sec | Geometry<br>Handwis D.E.S.T.<br>Standards for MRTH<br>Geometry with                                                                | Rest Control of the second second sec                                                                                                    | Ress.<br>MATH<br>Math<br>Math<br>Starkards for Math<br>Starkards for Math<br>Grad 2<br>by chain                                  | MATH<br>MATH<br>Math<br>Math<br>Math<br>Math<br>Math<br>Math<br>Math<br>Math |
|                     | Rinds B.E.S. T<br>Brinds B.E.S. T<br>Brinds B.E.S. T<br>Brinds B.E.S. T                | Renda S.B.S.F.<br>Standards for HATH<br>Grede 3 Teacher's                                                                                                    | REST<br>NATH<br>RELEASE<br>BELST.<br>Standards for MATH<br>Grades be S.T.<br>Standards for MATH<br>Standards for MATH<br>Standards f | Finds B.E.S.T.<br>Standards for HATH<br>Grade 4 Teacher's                                                                                                    | REST<br>MATH<br>Delayers<br>Delayers<br>Lorda 58.5.7.<br>Sharards for MATH<br>Grade 5<br>by risels                                                                                                    | BEST.<br>TATH<br>Declarate Basel<br>Fords B S.S.T.<br>Standards for HATH<br>Grade 6 A.S.C.<br>Standards for HATH<br>Grade 6 A.S.C. | Finds's B.E.S.T.<br>Shadards for HATH<br>Grade & Accelerated<br>by rbab                                                                                                    | Retainer<br>Retainer<br>Retainer<br>Retainer<br>Retainer<br>Retainer<br>Retainer<br>Retainer<br>Retainer<br>Retainer<br>Retainer | Finds 58.5.T.<br>Standards for AEN<br>Grade 6 with California                |
|                     | REST<br>TATH<br>December<br>Bendrak for Mark<br>Briddrak for Mark<br>Briddrak for Mark | PBLS.T.<br>MATH<br>Weight Strategy (Construction)<br>Research Strategy (Construction)<br>Strategy (Construction)<br>S | RES.T.<br>MATH<br>MATH<br>Florida's B.E.S.T.<br>Standards for MATH<br>Grade7 with AcCharles                                                                                                    | Finds's B.E.S.T.<br>Standards for NATH<br>Grade 7 who factored                                                                                                    | BEST<br>MATH<br>Finde's BEST<br>Bladards for MATH<br>Grade 3 Pro-Alphare                                                                                                    | Finds's B.E.S.T.<br>Standards for NATH<br>Grade S Pro-Loperta                                                                      | REST.<br>MATH<br>MATH<br>Benefits<br>Benefits<br>Benef | Render's B.E.S.T.<br>Standards for MATH,<br>Grade S Techeric                                                                     |                                                                              |

## Dynamic Classroom and Dynamic Student Edition, cont.

How to Use, cont.

Navigate the **Dynamic Classroom/Dynamic Student Edition** using the Contents to get to a specific lesson, or the left and right arrows within a lesson.

<sup>2</sup> Use the icons on the page to open the various interactive features, such as Click-Through Examples, Example videos, and Extra Example Videos, as well as access to the digital assignments, and for Grades 6-12, CalcChat and CalcView.

<sup>3</sup> Use the icons in the toolbar to open the Flip-To, Self-Assessment, Math Tools, Multi-Language Glossary, Vocabulary Flash Cards, Search, Notes, and Highlighter/Pen.

![](_page_13_Picture_5.jpeg)

## **Formative Check**

#### When and Why

The **Formative Check** is a quick check to monitor progress. Students attempt practice exercises and teachers can view real-time reports, providing actionable data.

How to Use

2

3

![](_page_14_Picture_4.jpeg)

Click on **Reports** to review the data on student performance.

Choose the class and content that students completed. Then click **Show Data**.

![](_page_14_Picture_7.jpeg)

## **Self-Assessment**

#### When and Why

With the **Self-Assessment**, teachers receive data on how students perceive their learning progress as they rate themselves on the success criteria.

## How to Use

2

In the **Dynamic Classroom/Dynamic Student Edition**, teachers and students select the **Self-Assessment** icon. Students rate themselves on the success criteria, populating the report. Teachers get the report for insight into student progress.

Select the class, student (optional), and content. Then select **Show Data**.

![](_page_15_Picture_6.jpeg)

## **Answer Presentation Tool**

#### When and Why

The **Answer Presentation Tool** is used for reviewing answers with the class. With a quick click, students see the worked-out solutions which helps them find their own mistakes.

![](_page_16_Picture_3.jpeg)

## 4 Click **Show Solutions.**

| oter 1 - Understand Multiplication an                       | l Division 🗸                                                                                                    |                                                                                                    |
|-------------------------------------------------------------|----------------------------------------------------------------------------------------------------|----------------------------------------------------------------------------------------------------|
| an                                                          | Teach                                                                                                    | Assess                                                                                                    |
| sson Plans<br>sources by Chapter<br>ferentiating the Lesson | 1 Answer Presentation Tool<br>Instructional Resources<br>Student Edition                                               | Assessment Book<br>Answers<br>Worked-Out Solutions Key                                                                                                    |
| 2 Grade 3 - Studene<br>1. Find 3 × 6.                       | ANSWER PRES                                                                                                    | SENTATION TOOL         3           19         III         RUE         Show Solutions         4           12. Find 4 × 5.         IIII         IIIII         IIIIIIIIIIIIIIIIIIIIIIIIIIIIIIIIIIII |
| Number<br>+++++<br>0 1 2                                    | f jumps: <u>3</u> Size of each jump: <u>6</u>                                                                          | 5 5 5 5 5  + + + + + + + + + + + + + + + + + + +                                                                                                    |
| 3. 🐲 Structur<br>ways. Model<br>Sample answ                 | $3 \times 6 = \underline{-18}$ Complete the multiplication equations in two different sch equation on the number line. | <ol> <li>Writing Explain how you can use a number line to find 5 × 3.</li> <li>5 × 3 means 5 groups of 3. Number of jumps is 5.</li> </ol>                                                       |

## **Resources**

#### When and Why

The **Resources** contain all the print and digital instructional tools to plan and teach the lessons, such as all the ancillary materials, editable Lesson Plans, Lesson Tutorials, and the Video Library. The entire K-12 program is available, so teachers can use any resource across the curriculum for differentiation or RTI.

**Resources include:** 

- Additional Topics and Lessons
- Apps
- Assessment Book
- B.E.S.T. Test Prep and Practice Workbook
- Cross-Curricular Projects
- Differentiating the Lesson
- Dig Deeper
- Digital Examples
- Everyday Connections Video Series
- Everyday Explorations Video Series
- Evidence-Based Scale Worksheets
- Extra Example Videos
- Family Letters
- Graphic Organizers
- Instructional Resources
- Interactive Tools

- Learning Targets and Success Criteria
- Lesson Example PowerPoints
- Lesson Plans
- Math Musicals
- Math Tool Paper
- Multi-Language Glossary
- Pacing Guides
- Performance Tasks
- Resources by Chapter
- Road Maps (Accelerated 3 and 4)
- STEAM/STEM Videos
- STEAM Performance Tasks
- Skills Review Handbook
- Student Edition
- Teaching Edition
- Vocabulary Flash Cards
- Worked-Out Solutions Key

![](_page_17_Picture_37.jpeg)

## **Resources, cont.**

How to Use

- Find the **Resources** from the **Featured Components**.
- 2 When in the **Resources**, select **Browse by Chapter and Section** or **Browse by Resource**.
  - **Browse by Chapter and Section** provides a list of all resources available for each lesson.
  - **Browse by Resource** categorizes the resources by type, and then drill down to the chapter and/or lesson.
- <sup>3</sup> Using either method, filter to refine the search.

| Dynamic Classroom | Class Managemen                                                                                                    |                                                                                                    |          |
|-------------------|----------------------------------------------------------------------------------------------------|----------------------------------------------------------------------------------------------------|----------|
| Resources         | An Angen                                                                                                    | Brense by Chipter and Section Brense by                                                                                                    | Resource |
| Video Library     | Constraint on Aron     Angeles 1: F1, 2023     Constraint on Aron     Angeles 1: F1, 2023     Constraint     Constraint | O Biferentiating the Lesson     O Big Deeper     O Big Deeper     O Big Data Complex     Convertions Video Series     O Everyday Explorations Video Series     O Family Exter |          |
|                   | Instructions/Press<br>Part   Teach  <br>Colore Seech<br>Argenes<br>Differentian                                                                                                    | Ceston Example PowerPoints     Ceston Example PowerPoints     Performance Tasks     Ressources by Chapter     STM Molese                                                      |          |
| Ret               | Ine Search                                                                                                    | Student Edition     Viscolutary Flash Cards     Wiscolutary Flash Cards                                                                                                    |          |

## **Video Library**

#### When and Why

Teachers can use the **Life on Earth** and the **STEAM/STEM Videos** with students in class. Life on Earth videos are engaging real-life examples of using mathematics through a science lens. STEAM/STEM Videos provide cross-curricular connections to real-life topics and come with Performance Tasks.

For professional development, **Concepts & Tools** videos help teachers learn about the manipulatives and how best to use them with students. In the **Pedagogical Approach** videos, a panel of teachers discuss best practices with author Laurie Boswell.

![](_page_19_Figure_4.jpeg)

## **Game Library**

#### When and Why

The **Game Library** includes digital and print-based games for one or two players to help students practice skills learned in class. Teachers and students have access to all games across the Kindergarten through Algebra 2 curriculum. Spanish audio and translated PDFs are also included to help with engagement in class and at home.

![](_page_20_Figure_3.jpeg)

## **Math Tools**

When and Why

The **Math Tools** offer interactive manipulatives, Math Tool Paper, and Graphic Organizers to further support in-person or virtual learning.

![](_page_21_Picture_3.jpeg)

## **Math Musicals**

#### When and Why

**Math Musicals** are engaging math stories with catchy songs found in the K-5 curriculum. The songs come with the lyrics and sheet music, as well as an animated music video. The Differentiated Rich Math Tasks help teachers to meet students where they are at with engaging tasks associated with the stories.

![](_page_22_Figure_3.jpeg)

![](_page_22_Picture_4.jpeg)

# **PRACTICE, ASSESSMENT, AND REPORTS**

## **Activity Library**

#### When and Why

Teachers can find and create assignments in the **Activity Library.** They can choose from premade assignments aligned to course content, create their own assignments, or use assignments created and shared by other teachers within the district.

How to Use

Find the **Activity Library** in the site menu.

Use the filters to find past saved or shared assignments to assign.

2

3

Or, select **Create Activity** to create a new Practice or Assessment, or assign the Progression Benchmark.

|     | Dynamic Classroom              | 5         | Resources                              | Da                | shboard            |            |                      |                                                                                                    |
|-----|--------------------------------|-----------|----------------------------------------|-------------------|--------------------|------------|----------------------|----------------------------------------------------------------------------------------------------|
| ູໃດ | Student Reports                |           | Skills Trainer                         | Cla               | iss Management     |            |                      |                                                                                                    |
|     |                                | 8         | Math Tools                             | 🔘 He              | lp                 |            |                      |                                                                                                    |
|     | Activity Library               | G         | ج) Game Library                        |                   |                    |            |                      |                                                                                                    |
| ľ   | Assignments                    | (+) Creat | eractivity 🔁 Open 👸 Assign 🚭 Print 🖒 P | rane 🗗 Bupilicate | T Archive          |            | V Hide Filter*       | 2 FILTER R                                                                                          |
|     |                                | 100       | ACTIVITY                               | -                 | DATE MODIFIED      | TYPE       | OWNER                | Owner All                                                                                           |
|     | 3 🕂 Create Activity 📄          | Open 2    | apter 1: Chapter Test (1 - 8)          | READ-ONLY         | Fm, Jul 2, 2021    | Assessment | Big Ideas Learning   | Type All                                                                                            |
|     | What would you Block           |           | spter 1: Performance Task (1 - 2)      | READ-ONLY         | Mon, Jun 28, 2021  | Practice   | Big Ideas Learning   | Program Florida's B.E.S.T. Standards                                                                |
|     | what would you like to         | create?   | : In-Class Practice (2 - 4)            | READ-ONLY         | Thu, Jun 24, 2021  | Practice   | Big Ideas Learning   | for MATH                                                                                            |
|     | Practice                       |           | Practice (1 - 7)                       | READ-ONLY         | Thu, Jun 24, 2021  | Practice   | Big Ideas Learning   | Book Big Ideas Math - Grade 1: FL 2023                                                              |
|     | <ul> <li>Assessment</li> </ul> |           | : In-Class Practice (2 - 4)            | READ-ONLY         | Thu, Jun 24, 2021  | Practice   | Big Ideas Learning   | Chapter Chapter 1 - Addition and                                                                    |
|     | O Progression Bench            | mark      | : Practice (1-6)                       | READ-ONLY         | Thu, Jun 24, 2021  | Practice   | Big ideas Learning   | Subtraction Situations                                                                              |
|     |                                |           | : In-Class Practice (2 · 4)            | READ-ONLY         | Thu, Jun 24, 2021  | Practice   | Big Ideas Learning   | Any                                                                                                 |
|     | Cancel 🖸 O                     | reate     | : Practice (1 - 6)                     | READ-ONLY         | Thu, Jun 24, 2021  | Practice   | Big Ideas Learning   | Chapter 1 - Addition and Subtraction<br>Situations                                                  |
|     |                                | 0 1       | 6: In-Class Practice (2 - 4)           | READ-ONLY         | Thu, Jun 24, 2021  | Practice   | Big Ideas Learning   | Chapter 2 - Fluency and Strategies within                                                           |
|     |                                | 1         | .6: Practice (1 - 5)                   | READ-ONLY         | Thu, Jun 24, 2021  | Practice   | Big Ideas Learning   | Chapter 3 - More Addition and Subtraction                                                           |
|     |                                | □ 1       | .5; In-Class Practice (3 - 6)          | READ-ONLY         | 'Thu, Jun 24, 2021 | Practice   | Big Ideas Learning   | Situations                                                                                          |
|     |                                | 0 1       | .5 Practice (1 - 7)                    | READ-ONLY         | Thu, Jun 24, 2021  | Practice   | Big Ideas Learning   | Chapter 4 - Add Numbers within 20<br>Chapter 5 - Subtract Numbers within 20                         |
|     |                                | 🗆 i       | 4: In-Class Practice (2 - 4)           | READ-ONLY         | Thu, Jun 24, 2021  | Practice   | Big Ideas Learning   | Chapter 6 - Count and Write Numbers to                                                              |
|     |                                | 0 1       | .4: Practice (1 · 6)                   | READ-ONLY         | Thu, Jun 24, 2021  | Practice   | Big Ideas Learning   | 120                                                                                                 |
|     |                                | . 1       | 3: Practice (1 - 7)                    | READ-ONLY         | Thu, Jun 24, 2021  | Practice   | Big Ideas Learning   | Chapter 7 - Compare Two-Digit Numbers<br>Chapter 8 - Add Two-Digit Numbers and<br>One Digit Numbers |
|     |                                |           | Pric                                   | 1 2 Next          |                    |            | items per page: 20 * | Show Archived                                                                                       |

## **Assignment Builder**

#### When and Why

Teachers can use the **Assignment Builder** when they are ready to create their own assignments.

#### How to Use

- Start on the right to filter the questions by owner, program, book, and chapter, and lesson. Filter the exercises to show only even or odd or follow the Assignment Guide suggestions from the Teaching Edition. The last option is to search by standard.
  - This populates questions to choose in the Item Bank. Select the items to add to the assignment, and then click **Add** to move them to the assignment.
    - In the **Activity Preview**, rearrange the questions by using the arrows on each question.
    - On assessments, recalculate the values in the questions or duplicate the question to add an additional question of the same type with different values.
- <sup>5</sup>Once satisfied with the assignment, save, assign, or print the assignment. Adding tags will help to easily find the assignment again later in the Activity Library. When assigning the activity, the options change based on whether the activity is a practice or an assessment.

![](_page_24_Figure_9.jpeg)

## **Reports**

#### When and Why

When students complete assignments, data is populated in the **Reports.** The detailed reports for individual assignments allow teachers to make data-driven decisions to accelerate learning. The **Reports** from the site menu allow teachers to compare data, which helps track performance and see growth over time.

#### How to Use

View individual assignment reports by going back to the Activity Library.

![](_page_25_Picture_5.jpeg)

Click on Assignments.

![](_page_25_Figure_7.jpeg)

Check the box of an activity.

![](_page_25_Picture_9.jpeg)

## Click View Report.

|                                       | Activity Library Assignments            | Assig                    | nments                                                    |                      |                |  |
|---------------------------------------|-----------------------------------------|--------------------------|-----------------------------------------------------------|----------------------|----------------|--|
| ) Create Activity 🗁 Open 🕺 Autor 🛱 Pr | iet 🖞 Shara 🖞 Doplicate: 🗐 Archive      | V Hide Filter            | FILTER Reso                                               | e l                  |                |  |
| ACTIVITY                              | DATE MODIFIED - TYPE                    | OWNER                    | Owner All +                                               | 1                    |                |  |
| Chapter 1: Chapter Test (1 - 8)       | READ-ONLY Fri, Jul 2, 2021 Assessm      | int Big Ideas Learning   | Type All +                                                |                      |                |  |
| 3 💿 View Repo                         | rt 💿 View Report 🂿 View Activity 🙆 Coll | tet 📆 Assignment Details | Delete AL Share to Google Classroo                        | m 🗸 Hide Filter      | FILTER         |  |
| 1 & In-Class Practice (2 - 4)         | - Assessment 1 View Activity            |                          | 1 Assessmen                                               | t Amy Banko          | Class All      |  |
| 1.8: Practice (1 - 6)                 | Parameter ( 1997)                       |                          |                                                           |                      | Type All       |  |
| 1.7: In-Class Practice (2 - 4)        | ASSIGNMENT NAME                         | ASSIC                    | SNEES DUE DATE AVERAGE SO                                 | ORE STUDENT PROGRESS | Status All     |  |
| ] 1.7: Practice (1 - 6)               | 2 Assessment 1                          | COMPLETED                | Tomorrow 67%                                              |                      | Ourses All     |  |
| 1.6: In-Class Practice (2 - 4)        |                                         |                          |                                                           |                      | Owner Au       |  |
| 1.6: Practice (1 - 5)                 | + Practice 1 Manu Actually              |                          | 1 Bractice                                                | Amy Banko            | Date Range All |  |
| 1.5: In-Class Practice (3 - 6)        | T Placific 1 Townshing                  |                          | * Process                                                 | Hory Carino          |                |  |
| 1.5 Practice (1 - 7)                  | READ-ONLY Thu, Jun 24, 2021 Practice    | Big Ideas Learning       | Chapter 5 - Subtract Numbers within 20                    |                      |                |  |
| 1.4: In-Class Practice (2 - 4)        | READ-ONLY Thu, Jun 24, 2021 Practice    | Big Ideas Learning       | Chapter 6 - Count and Write Numbers to                    |                      |                |  |
| ] 1.4: Practice (1 - 6)               | READ-ONLY Thu, Jun 24, 2021 Practice    | Big Ideas Learning       | 120<br>Charter 7 - Compare Ten Dint Numbers               |                      |                |  |
| ] 1.3: Practice (1 - 7)               | READ-ONLY Thu, Jun 24, 2021 Practice    | Big Ideas Learning       | Chapter 8 - Add Two-Digit Numbers and<br>One Disk Numbers |                      |                |  |
|                                       | Prive 1 - 2 Next                        | Items per page: 20 =     | Show Archived                                             |                      |                |  |

## **Reports, cont.**

#### How to Use, cont.

Comparative data reports are available by Performance, Standards, and the Skills Trainer.

1

Select the student(s) and enter a date range.

## Click Load Report.

| All students selected | 12/08/2019   | 01/08/2021 🗮 Load Report | 2                          | <u> </u>                     |
|-----------------------|--------------|--------------------------|----------------------------|------------------------------|
| Last Name 🗢           | First Name 🗘 | Student ID 🗢             | Ch2 Practice<br>11/02/2020 | Chapter 2 Quiz<br>11/13/2020 |
| Randy                 | Bailey       | wefs1f2wef5              | 20/20                      | 11/12                        |
| Kayleigh              | Caldwell     | we65f1w6e5f12            | 14/20                      | 5/12                         |
| Daquan                | Johnson      | 45674756786              | 28/20                      | 11/12                        |
| Martah                | Cross        | 651651sclgdfg            | 18/20                      | 3/12                         |
| Shanice               | Dunn         | a45sfd54a                | 17/20                      | 10/12                        |
| Diane                 | Francis      | a4s1d5aasd               | 14/20                      | 9/12                         |
| Darryl                | King         | as/Id5as1d65             | 20/20                      | 10/12                        |
| Konya                 | Flayd        | 5d1fg65df1g              | 14/20                      | 8/12                         |
| Trey                  | Pierce       | s56d1/56srg              | 19/20                      | 10/12                        |
| Sean                  | Castro       | w56ef15wef               | 14/20                      | 12/12                        |

## **Skills Trainer**

#### When and Why

The **Skills Trainer** allows students to practice independently on skills aligned to each chapter in their book or aligned to a specific grade. Track progress over time in the Reports from the site menu.

![](_page_27_Picture_3.jpeg)

![](_page_28_Picture_0.jpeg)

![](_page_28_Picture_1.jpeg)

# Meet Your Florida K–12 Math Team!

![](_page_28_Picture_3.jpeg)

**Gwen Richards** National Geographic Learning Florida Sales Consultant gwen.richards@cengage.com

![](_page_28_Picture_5.jpeg)

Melissa Hancock National Geographic Learning Florida Sales Consultant melissa.hancock@cengage.com

![](_page_28_Picture_7.jpeg)

**Steve Hegan** National Geographic Learning Florida Sales Consultant steve.hegan@cengage.com

![](_page_28_Picture_9.jpeg)

Andrea Neff National Geographic Learning Florida Sales Consultant andrea.neff@cengage.com

![](_page_28_Picture_11.jpeg)

Michael Galfond National Geographic Learning Florida Sales Consultant michael.galfond@cengage.com

![](_page_28_Picture_13.jpeg)

India White Big Ideas Learning National Education Consultant iwhite@larsontexts.com

![](_page_28_Picture_15.jpeg)

Amanda Shelley Big Ideas Learning Florida Education Consultant ashelley@larsontexts.com

![](_page_28_Picture_17.jpeg)

Rodnee Wimberly Big Ideas Learning Florida Education Consultant rwimberly@larsontexts.com

![](_page_28_Picture_19.jpeg)

**Judy Hickman** Big Ideas Learning Florida Education Consultant jhickman@larsontexts.com

![](_page_28_Picture_21.jpeg)

Mindy Mark Big Ideas Learning Florida Education Consultant mmark@larsontexts.com

![](_page_28_Picture_23.jpeg)

![](_page_28_Picture_24.jpeg)

NGL.Cengage.com/Florida 888-915-3276

# **Florida Sales Consultant Team**

![](_page_29_Figure_1.jpeg)

#### **Big Ideas Learning Education Consultants**

India White

National Education Consultant (814) 806-6118 iwhite@larsontexts.com

Judy Hickman Florida Education Consultant (814) 450-2837 jhickman@larsontexts.com

![](_page_29_Picture_6.jpeg)

Amanda Shelley

Florida Education Consultant (814) 440-0479 ashelley@larsontexts.com

Mindy Mark Florida Education Consultant (814) 460-0392 mmark@larsontexts.com **Rodnee Wimberly** 

Florida Education Consultant (814) 969-0026 rwimberly@larsontexts.com

"National Geographic", "National Geographic Society" and the Yellow Border Design are registered trademarks of the National Geographic Society "Marcas Registradas Big Ideas Math" and Big Ideas Learning" are registered trademarks of Larson Texts, Inc. NGL.Cengage.com/Florida 888-915-3276